# 実績報告ツールかんたんマニュアルのお知らせ

| ① グループ事務局ツールから <b>ログインID・パスワードの入力</b> をお願いします |                                                                         |                                                 |  |  |  |  |
|-----------------------------------------------|-------------------------------------------------------------------------|-------------------------------------------------|--|--|--|--|
| グループ                                          | 事務局ツール                                                                  | グループ事務局ツール                                      |  |  |  |  |
| お知らせ : 全事                                     | 務局共通                                                                    | グループ名     関西 家・街プロジェクト協議会       グループ番号     0446 |  |  |  |  |
| 2021/08/10                                    |                                                                         | お知らせ: 個別連絡                                      |  |  |  |  |
| 2021/08/05                                    | 会社3年度地域型住宅クリーン化事業 ≪付申請ツールを公開しました 【実施支援至】 (8/5)_<br>【評価事務局】夏季休業のお知らせ     | お知らせはありません<br>交付申請                              |  |  |  |  |
| 2021/08/04<br>2021/07/30                      | 【評価事務局】メールでのお問い合わせについて<br>今和3年度地域型住宅グリーン化事業 交付申請ツールの公開について【実施支援室】(7/30) |                                                 |  |  |  |  |
|                                               |                                                                         | 実施報告シー<br>実績報告シー<br>ノ (優良建築物型)                  |  |  |  |  |
|                                               | ログィン       ログイン         ログイン       レレレレレレレレレレレレレレレレレレレレレレレレレレレレレレレレレレレレ |                                                 |  |  |  |  |

※ログインID・パスワードについては、交付申請時と同じです。 お忘れの場合は事務局まで連絡をお願いします。

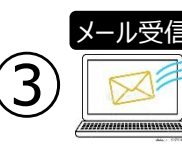

令和3年度地域型住宅グリーン化事業交付申請ツール <no\_reply@chiiki-grn.jp> 【実績報告ツール】ワンタイムパスワード

5 地域型住宅グリーン化事業 評価ツール3より「建築主①」をクリック

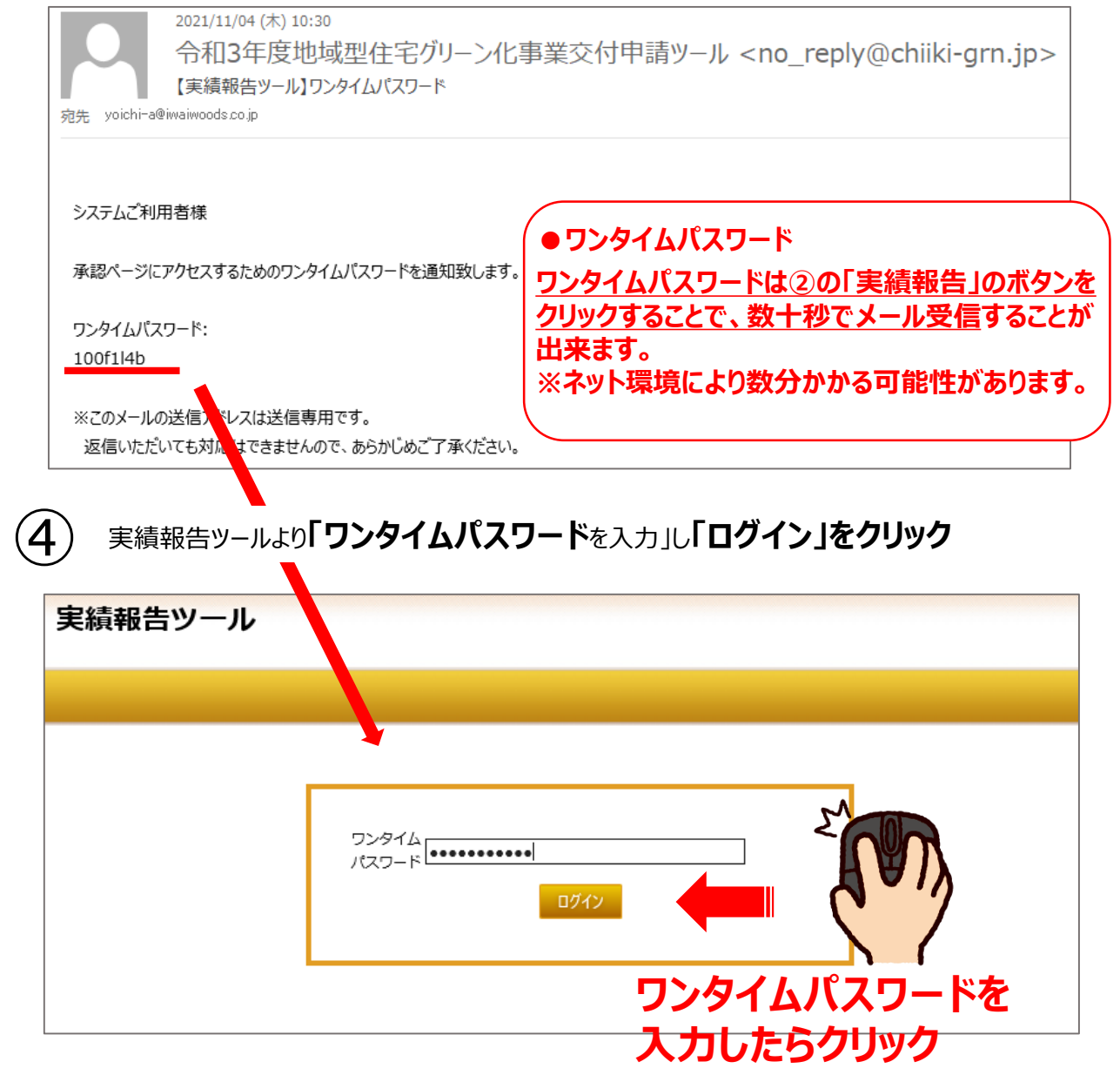

| 地域型住宅グリーン化事業 評価ツールR3  |       |      |        |   |   |      |                          |    |    |     |    |                |
|-----------------------|-------|------|--------|---|---|------|--------------------------|----|----|-----|----|----------------|
|                       |       |      |        |   |   |      |                          |    |    |     |    |                |
| グループ名                 | 関西 家・ | 街ブロジ | ェクト協議会 | È |   |      |                          |    |    |     |    |                |
| グループ番号                | 0446  |      |        |   |   |      |                          |    |    |     |    |                |
| 担当者                   | •••   | •••  | •••    |   |   |      |                          |    |    |     |    |                |
| 交付申請物件検索              | ξ.    |      |        |   |   |      |                          |    |    |     |    |                |
| 事業者番号                 |       |      |        |   |   |      | ] 交付決定<br>] 報告           | 2  |    |     |    |                |
| 事業者名                  |       |      |        |   |   |      | ] 審査中<br>] 質疑中<br>] 質疑回答 | 中  |    |     |    |                |
| 建築主名①                 |       |      |        |   |   |      | ] 審査完了<br>] 確定           |    |    |     |    |                |
|                       |       |      |        |   | 抽 | 出 クリ | 7                        |    |    |     |    |                |
| 登録件数:36件<br>実績弱告件数:0件 |       |      |        |   |   |      |                          |    |    |     |    |                |
| a g                   |       |      |        |   |   |      |                          | 交付 | 交付 | 交付決 | 朝の | 額の<br>確定<br>書の |

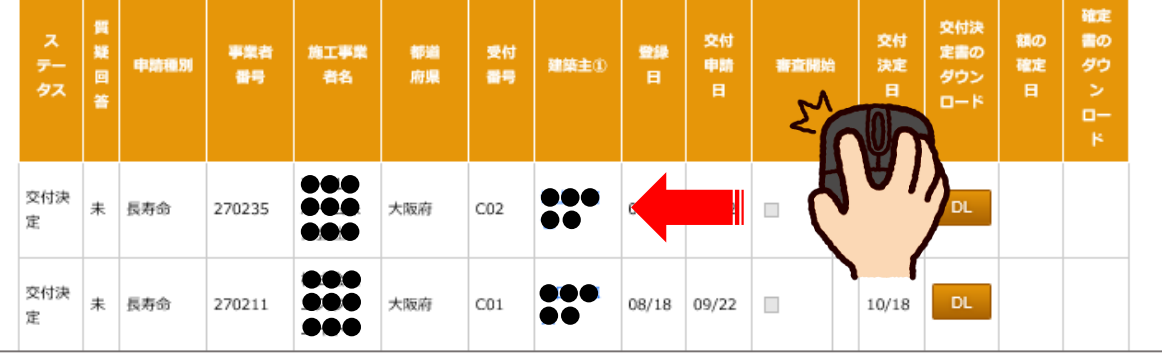

実績報告ツール「交付決定情報」を選択

(6)

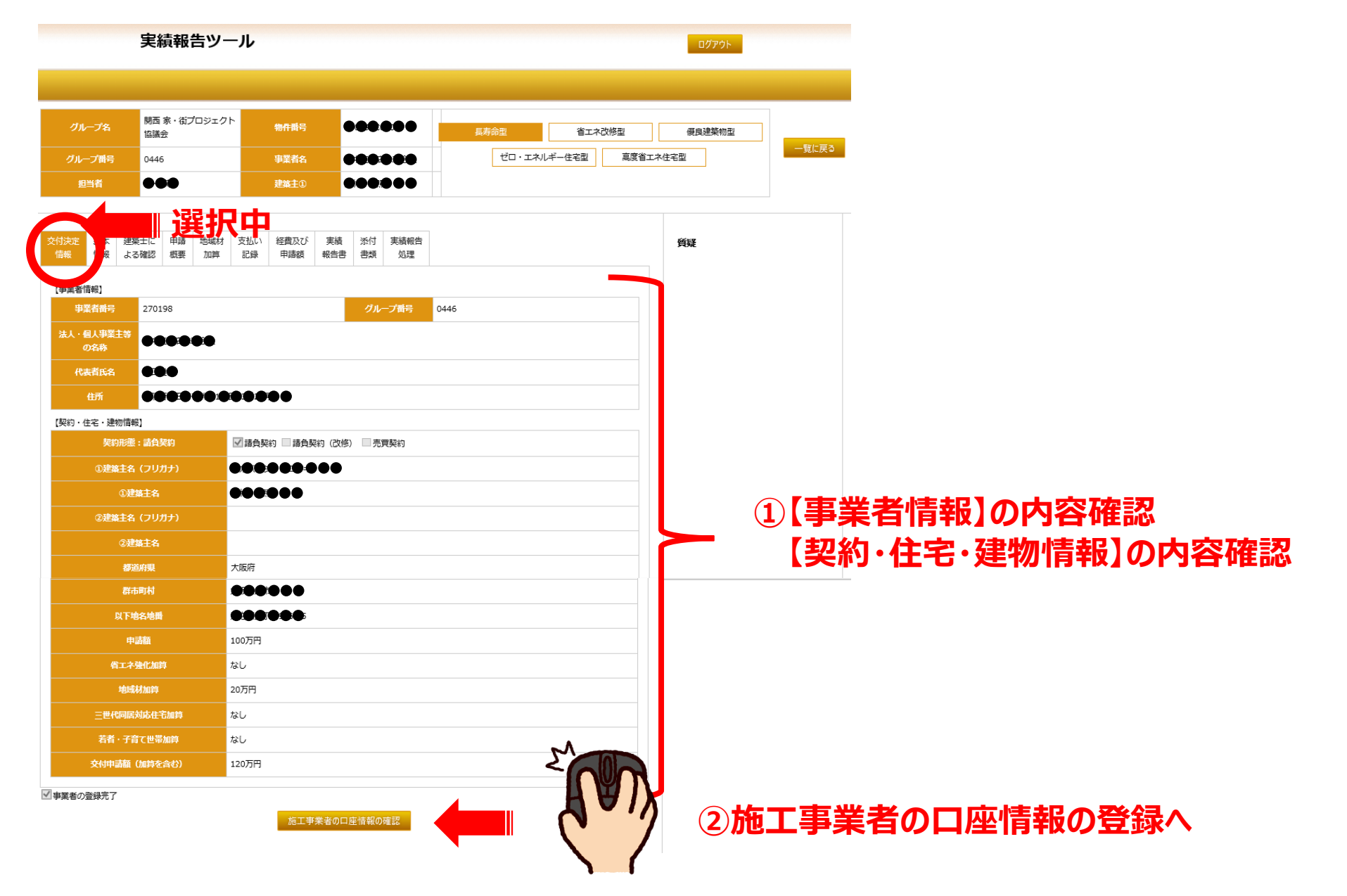

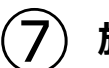

### 施工事業者様の「振込口座」登録

実績報告を行う最初の物件での登録となります。1度登録を行うと2回目以降の登録は必要ありません。

| 振込口座の登録                                     |                                                                                                    |                         |                            |                |
|---------------------------------------------|----------------------------------------------------------------------------------------------------|-------------------------|----------------------------|----------------|
| 【補助事業者情報】                                   |                                                                                                    |                         |                            |                |
| グループ番号                                      | 0446                                                                                                    | 事業者番号                   | •••••                      |                |
| 事業者名                                        |                                                                                                    |                         |                            |                |
| 【振込口座】※ 振込口座は全つ                             | -<br>ての住宅で同一として以下のとおり登録します。                                                                                          |                         | •                          |                |
| 銀行番号                                        |                                                                                                    |                         |                            |                |
| 金融機関名(カタカナ)                                 |                                                                                                    |                         |                            |                |
| 支店コード                                       |                                                                                                    |                         |                            |                |
| 支店名(カタカナ)                                   |                                                                                                    |                         |                            | <b>ト</b> (1)入力 |
| 口座種類                                        | ○普通 ○当座 ○貯蓄                                                                                                    |                         |                            |                |
| 口座番号                                        |                                                                                                    |                         |                            |                |
| 口座名義(カタカナ)                                  |                                                                                                    |                         |                            |                |
| 【口座情報が分かる写しのアップ                             | ブロード】                                                                                                    |                         | •                          |                |
| ※上記の振込口座情報が分かる<br>て、ファイルを下部のエリアに<br>い。<br>ド | <ul> <li>資料の写し(通帳の口座情報面等)をPDF化し</li> <li>ドラッグ&amp;ドロップしてアップロードして下さ</li> <li>マングレア</li> <li>3</li> <li>(保存</li> </ul> | ファイルの削除<br>アップロード<br>戻る | 通帳の写し<br>(口座情報面)<br>アップロード |                |

①入力お願いします。

8) 実績報告ツール「基本情報」を選択

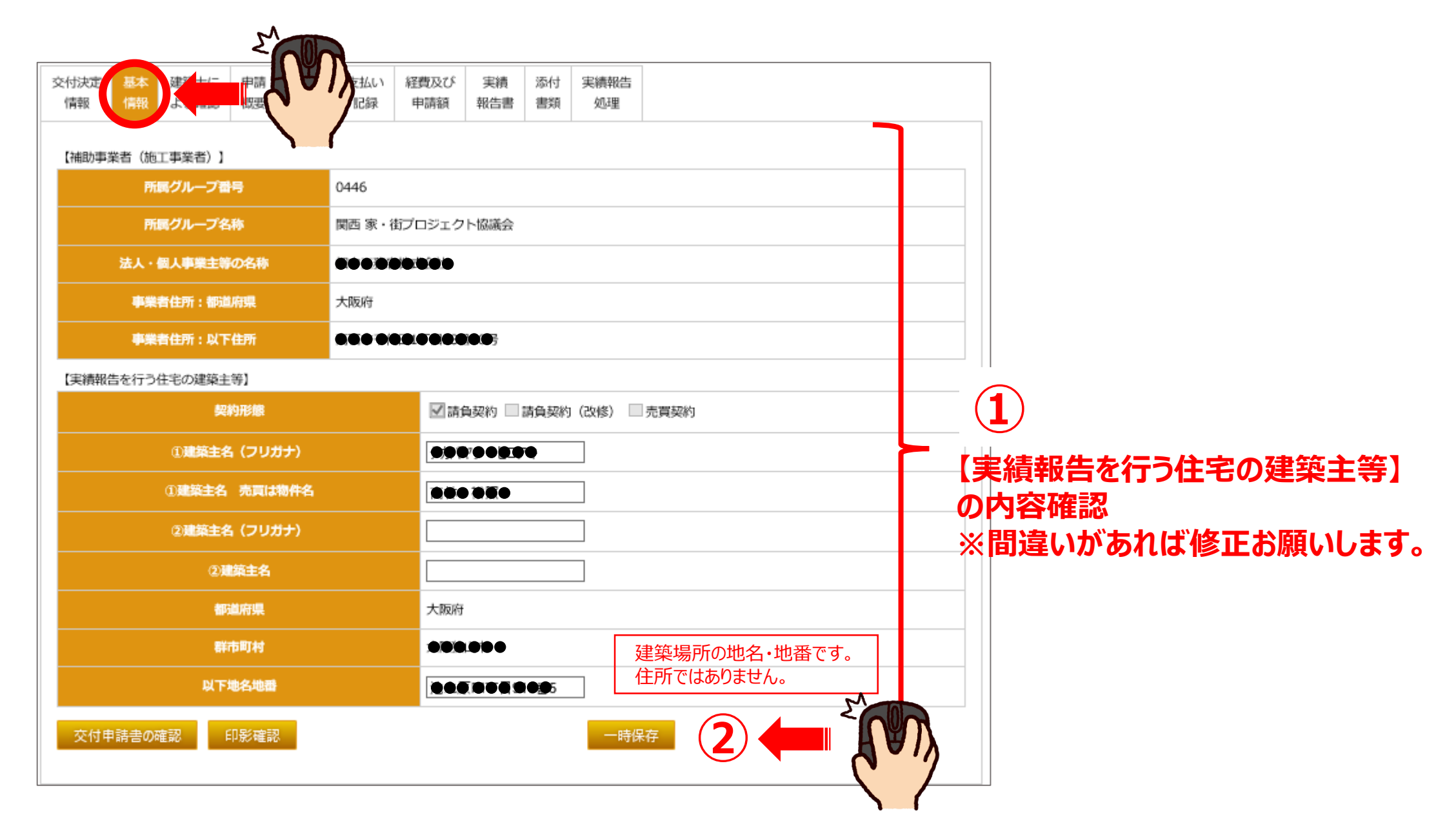

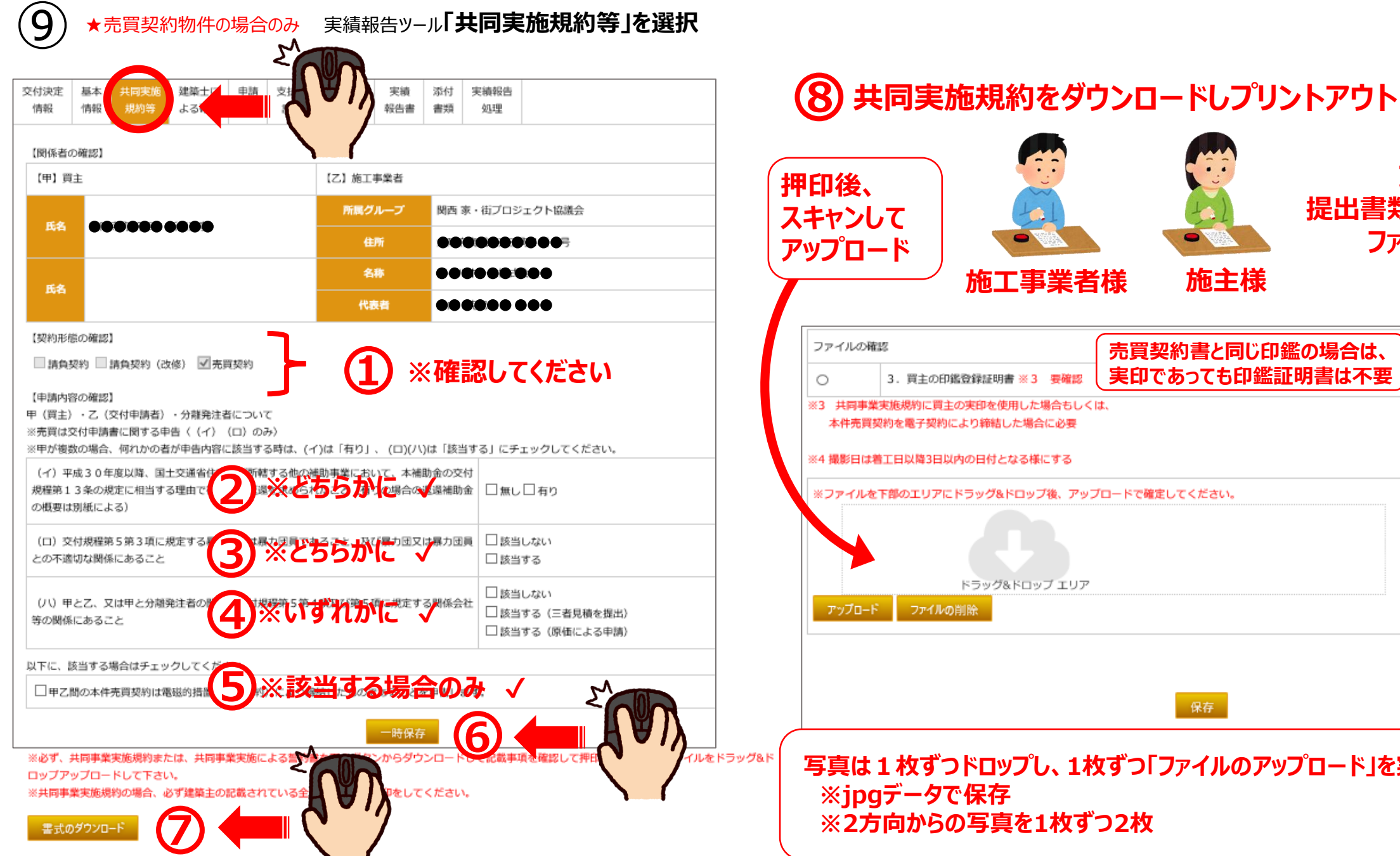

### ファイルをアップロード してください 施主様 売買契約書と同じ印鑑の場合は、 アイルの確認 実印であっても印鑑証明書は不要 1,売買契約書 ※必須 2,共同事業実施規約 ※必 0 4. 対象住宅の着工直後の現地写 真 ※4必須 着工日 0 撮影日 撮影日 0 保存 写真は1枚ずつドロップし、1枚ずつ「ファイルのアップロード」を実施してください。

アップロードの前に

提出書類の指定をしてから

Ρ6

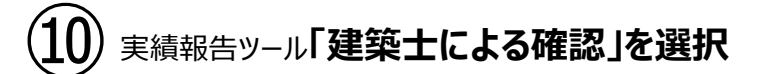

### ・行政庁への工事完了報告書が「提出不要(行政確認済)」 「行政の受付印無し(行政確認済」の場合

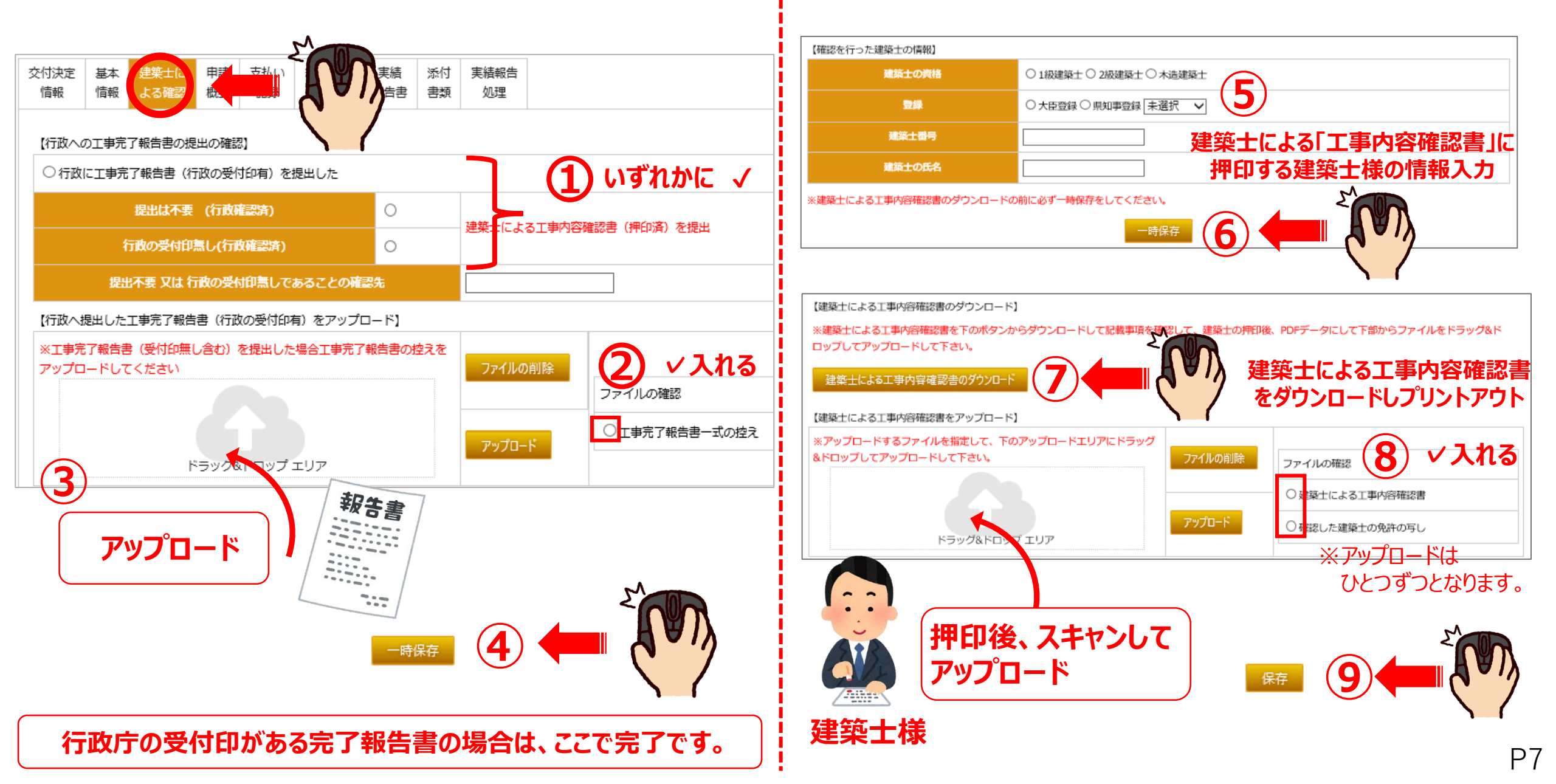

|                |                                                                              | 講習会受講時期         | ○平成24年度~平成30年度 ○令和元年度以降 |                  | 入力                        |  |  |
|----------------|------------------------------------------------------------------------------|-----------------|-------------------------|------------------|---------------------------|--|--|
| 契約の締結日】        |                                                                              | 講習会修了者区分        | ○設計者 ○施工管理者 ○大工技能者      |                  | お願いします                    |  |  |
| i買契約 (売買契約の締結E |                                                                              | 氏名              |                         | 受講者              | <b>唐</b> 号                |  |  |
| 事業の実施期間】       | 入力                                                                           | 【確認申請手続き】       |                         |                  |                           |  |  |
| 3              |                                                                              | ○ 確認申請が必要な住宅    | ト いずわかにく                | ※ 検査済書のフ         | <b>アップロードが必須です。</b>       |  |  |
| 住宅の概要】         |                                                                              | ○ 確認申請が不要な住宅    |                         | ※ 工事の完了カ         | 工事の完了が確認できる書類のアップロードが必須です |  |  |
| 付決定時と記載事項に相違   |                                                                              | 【対象住宅の認定取得の確認】  |                         |                  |                           |  |  |
| た付決定時と記載事項が異な  | ります。相違事項は以下のとおりです。                                                           | ○認定低炭素住宅 ○性能向   |                         | ,                | 2 NIR                     |  |  |
|                | 大阪府大阪狭山市池之原四丁目916番5                                                          |                 | 時份                      | 存 7              |                           |  |  |
|                | 交付決定時と地名地番が相違する理由は下記のとおりです。                                                  | 【検査済書または工事の完了が確 | 認できる書類の写しのアップロード】       |                  |                           |  |  |
| 建設地の地名地番       | ○分筆前のため ○ その他                                                                | *ファイルを下のアップロードコ | エリアにドラッグ&ドロップしてアップロード   |                  |                           |  |  |
|                |                                                                              | して下さい。          |                         | 「ルの削除            | ファイルの確認                   |  |  |
| 構造の選択          | ◎ 木造のみ () 混構造 (大造+鉄筋コンクリート 大造と鉄管構造)                                          |                 |                         |                  | ○検査済書の写し要確認               |  |  |
|                |                                                                              | 5۲ 🚽            | アップ<br>ラッグ&ドロップ エリア     | 70-F             |                           |  |  |
| PERA           |                                                                              | 【認定通知書の写しのアップロー | ۴)                      |                  | いりれか                      |  |  |
| 市助対象部分の床面積     | 90.960         m         (小数点第3位以下切り捨て)           ※インナーガレージや住宅以外の用途部分等の面積を除く | ※ファイル2下のアップロード3 | エリアにドラッグ&ドロップしてアップロード   |                  |                           |  |  |
| 補助対象の用途        | ● 住居のみ ○ 住宅(インナーガレージ付) ○ 住宅以外の用途との併用住宅                                       | UCNEU           |                         | ルの削除             |                           |  |  |
|                |                                                                              |                 |                         | - 1 <sup>3</sup> | ○認定通知書の写し要確認              |  |  |
|                |                                                                              |                 | アッ                      | 70-5             |                           |  |  |

## 入力不要です。全てイワイが入力します。

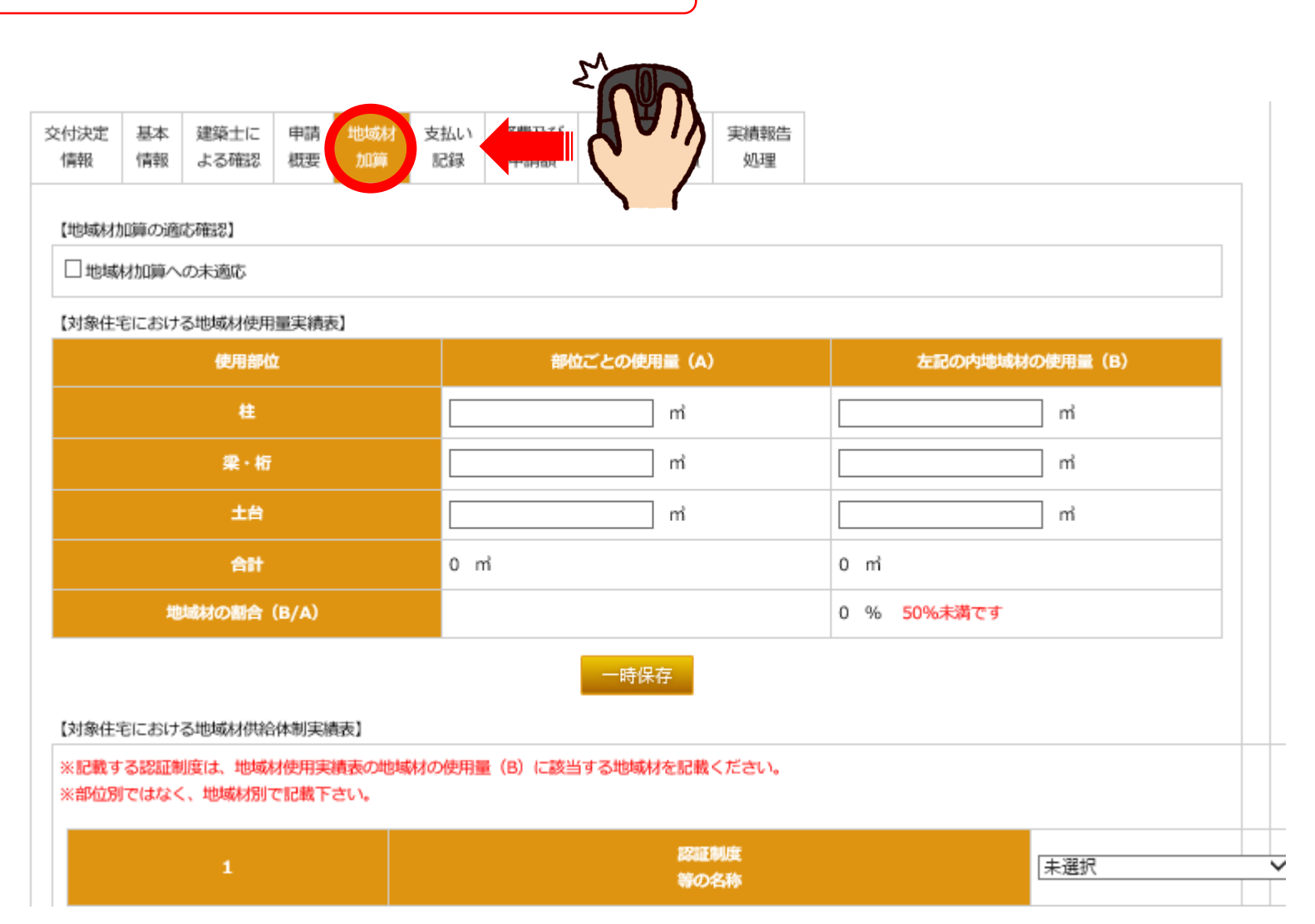

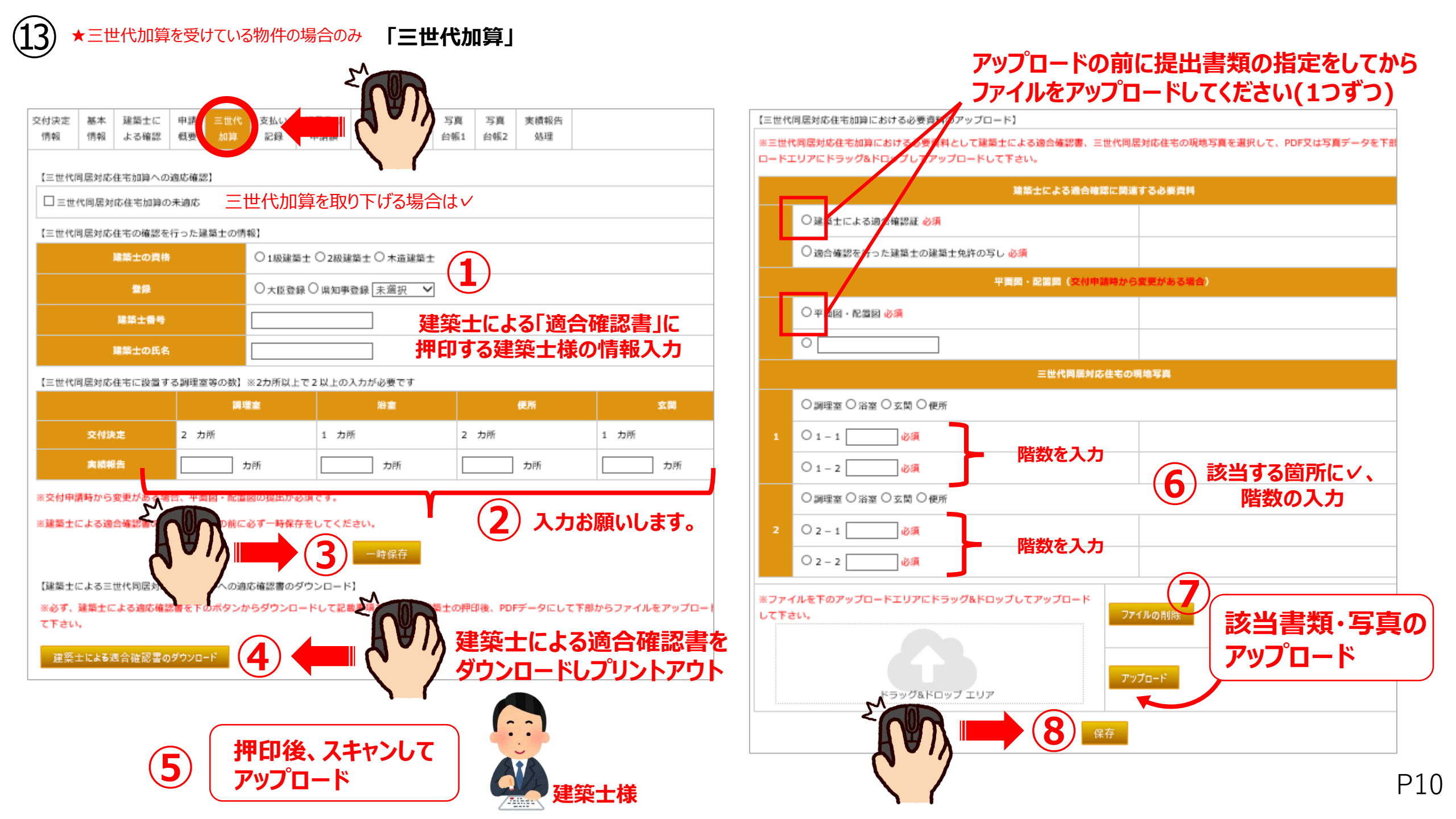

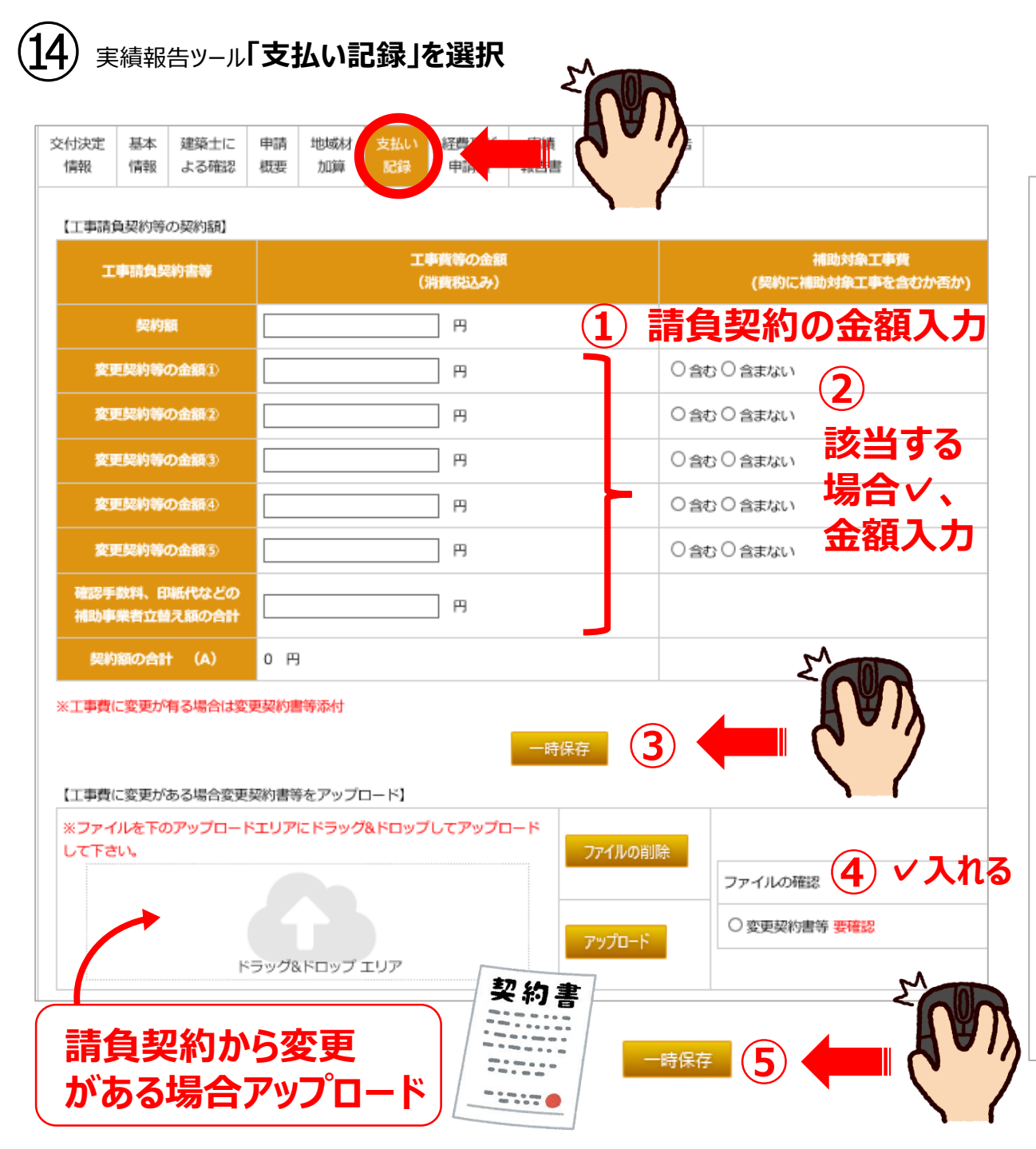

| 支払い記録の区分                 | 支払顧     | 支払年月日               |           | 添付書類        |  |  |  |
|--------------------------|---------|---------------------|-----------|-------------|--|--|--|
|                          | (消費税込み) | (支払い記録の日付)          | <b>11</b> | 双書 送金伝票等    |  |  |  |
| 支払い記録の額 ①                | В       |                     |           |             |  |  |  |
| 支払い記録の額②                 | В       |                     |           |             |  |  |  |
| 支払い記録の額③                 | В       |                     |           |             |  |  |  |
| 支払い記録の額④                 | В       |                     |           |             |  |  |  |
| 支払い記録の額 ⑤                | в       |                     |           |             |  |  |  |
| 支払い記録の額 ⑥                | в       |                     |           |             |  |  |  |
| 支払い記録の額 ⑦                | В       |                     | 6         |             |  |  |  |
| 支払い記録の額 ⑧                | в       |                     |           |             |  |  |  |
| 支払い記録の額 ⑨                | в       |                     | 入         | <u>ר</u> ינ |  |  |  |
| 支払い記録の額 @                | В       |                     | お原        | 頁いします       |  |  |  |
| 補助実業者会祝の                 |         | 添付書類が描っていない額の合計 (C) |           |             |  |  |  |
| 振込手数料の合計                 |         | 0 円                 |           |             |  |  |  |
| 支払い記録の額の合計(B) 0 円        |         |                     |           |             |  |  |  |
| 【支払い完了の確認】<br>□ 建設費の融資あり | 該当する場合、 | V                   |           |             |  |  |  |
| (A)                      | - (B)   | ок                  | 1         |             |  |  |  |
| 0 円                      |         | 2                   |           |             |  |  |  |
|                          | 一時      | RF 8                |           | 1           |  |  |  |
|                          |         | •                   |           |             |  |  |  |

14)「支払い記録」つづき

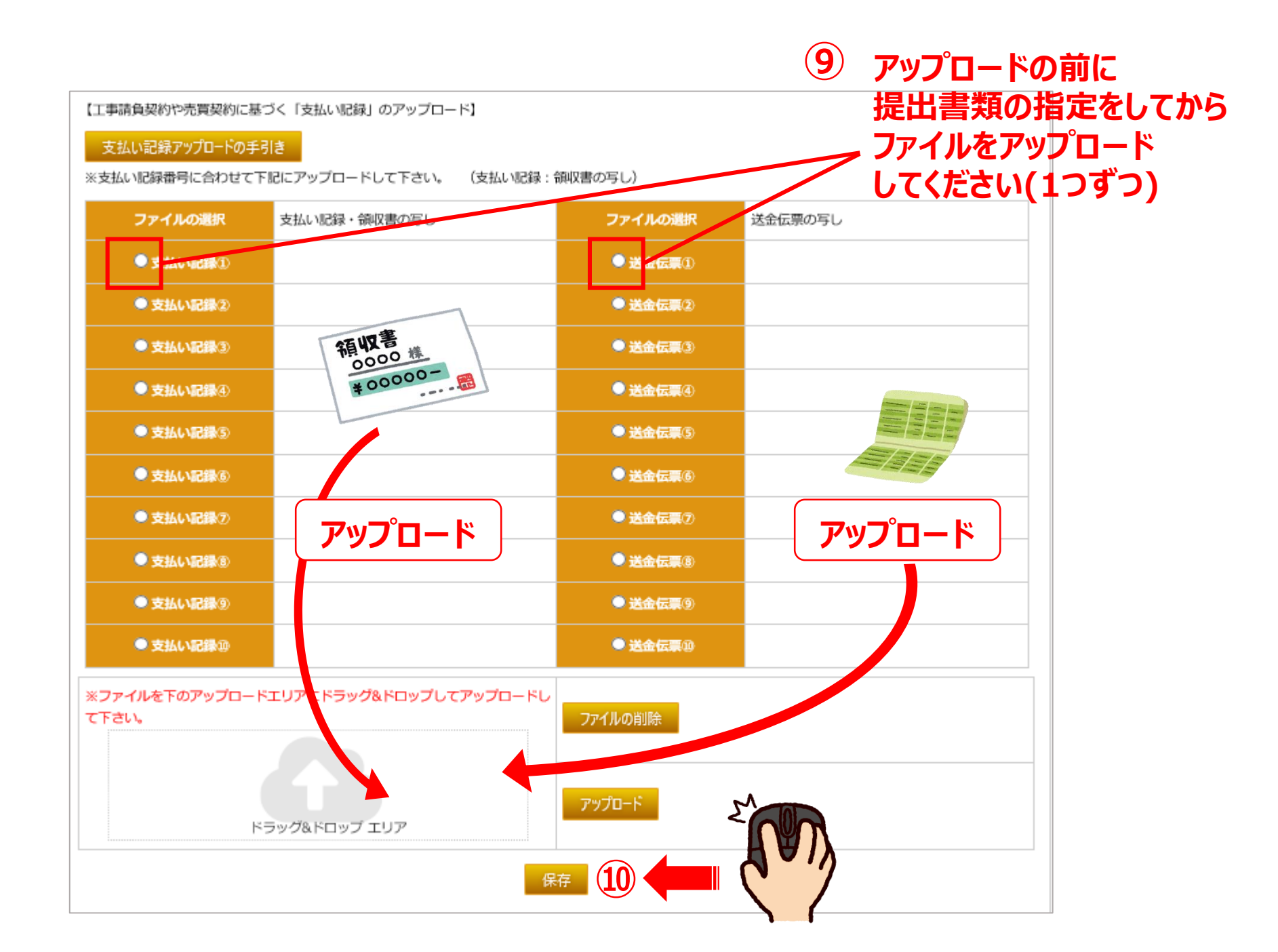

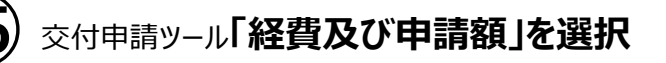

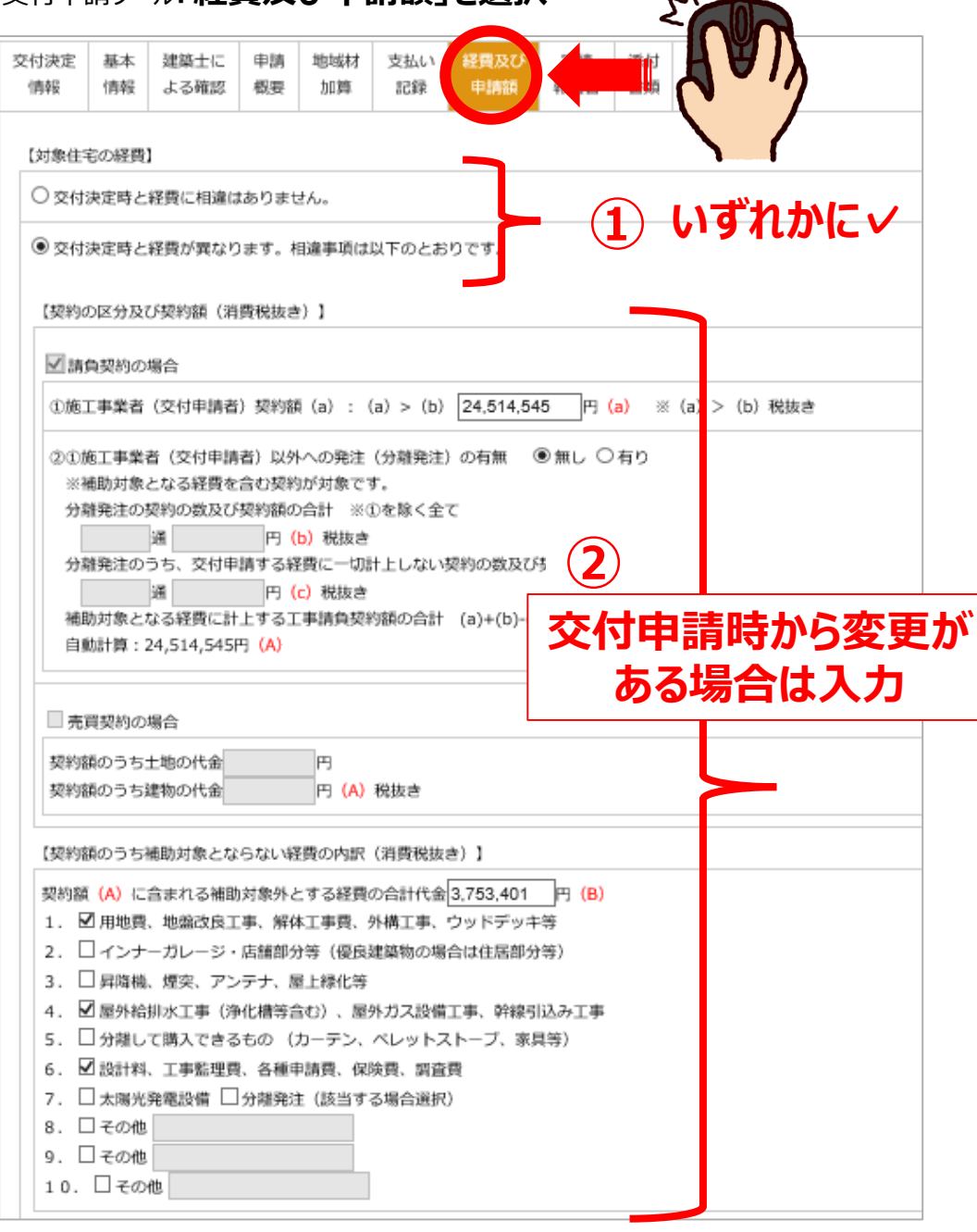

#### 【補助対象となる経費の算出】

補助対象となる経費(C)=(A)-(B) 自動計算:20,761,144円(C)

【建築主が関係会社等である場合の確認について(原価による申請の場合)】

□ 上記補助対象工事費には、営業利益(間接経費を含む)が一切含まれていないことに間違いありません。

#### 【補助額の上限】

補助対象となる経費(C)×1/10/10000 ※単位調整・切捨て 自動計算:207万円(D) 交付申請額(加算を除く)(E)=(F)+(G) ※(G)は長期のみ 自動計算:100万円(E)

#### 【実績報告額】

|              | 交付決定額      | 補助劇        |  |
|--------------|------------|------------|--|
| 申請額          | 自動表記:100万円 | 100 万円 (F) |  |
| 省工术強化加算      | 自動表記:なし    | なし (G)     |  |
| 地域材加算        | 自動表記:20万円  | 20万円 ¥     |  |
| 三世代同居対応住宅加算  | 自動表記:なし    | なし         |  |
| 若者・子育て世帯加算   | 自動表記:なし    | al M       |  |
| 交付申請額(加算を含む) | 自動表記:120万円 | 120万円 (н)  |  |
|              | 保存 4       |            |  |

3

゙該当する場合✓

| 注 基本 建築士に 申請 地域相<br>(情報) よる確認 概要 加算 | オ 支払い 経費及び 実績 添付 きぼうう<br>記録 申請額 報告書 書類 テービ |                                                               |
|-------------------------------------|--------------------------------------------|---------------------------------------------------------------|
| 付決定日・実績報告作成日の確認】                    |                                            |                                                               |
| 交付決定日                               | 2021/10/18 交付決定番号                          | ●●●● 【実績報告書のアップロード】                                           |
| 実績報告書作成日                            |                                            | ※ファイルを下部のエリアにドラッグ&ドロップ後、       アップロードで確定してください。       ファイルの削除 |
| 助事業者(施工事業者)】                        |                                            |                                                               |
| 所属グループ番号                            | 0446                                       |                                                               |
| 所属グループ名称                            | 関西 家・街プロジェクト協議会                            |                                                               |
| 法人・個人事業主等の名称                        | 0.0×0.00×000                               |                                                               |
| 事業者住所:都道府県                          | 大阪府                                        |                                                               |
| 事業者住所:以下住所                          | ו••                                        |                                                               |
| 交付申請する住宅の建築主等】                      |                                            |                                                               |
| <b>契約形態</b>                         | ☑ 請負契約 □ 請負契約(改修) □ 売買契約                   |                                                               |
| ①建築主名(フリガナ)                         | 000:000                                    |                                                               |
| ①建築主名 売買は物件名                        |                                            | 押印後、スキャンして                                                    |
| ②建築主名(フリガナ)                         |                                            | <b>アップロード</b>                                                 |
| 2)建築主名                              |                                            |                                                               |
| 都道府県                                | 大阪府                                        |                                                               |
| 群市町村                                |                                            |                                                               |
| 以下地名地雷                              |                                            | $k = \pi + k$                                                 |

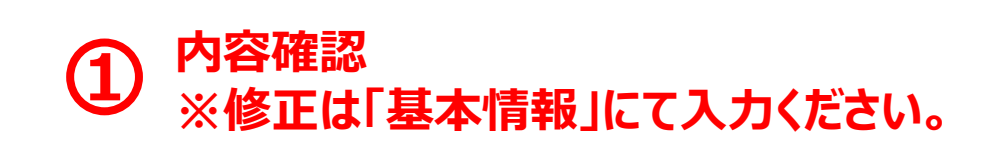

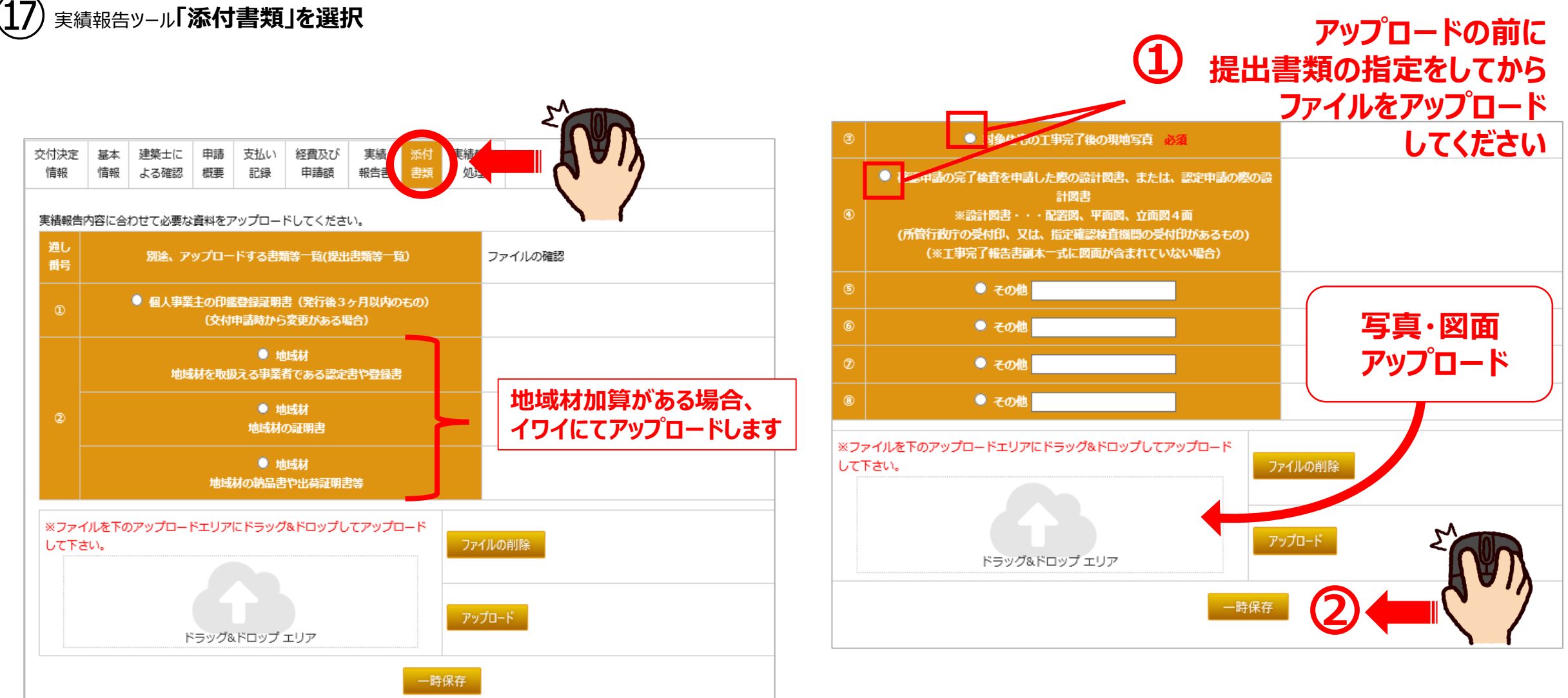

「実績報告の完了です。」 ※作業が完了しましたら、 関西 家・街プロジェクト協議会まで ご連絡お願いします。